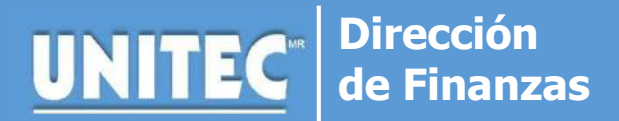

### **ALTA DATOS FISCALES PARA FACTURAR**

Proceso vigente durante la contingencia 2020

#### Puntos a considerar antes de realizar el trámite:

El trámite de registro de datos fiscales se hace 1 sola vez y debe realizarse antes de hacer el pago.

#### 1. SOLICITUD

Envía un correo electrónico a Finanzas de tu Campus\* indicando:

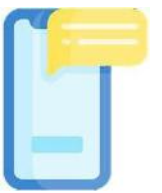

- Tu nombre completo.
- Número de cuenta.
- Teléfono de contacto.
- Trámite que solicitas
- Datos fiscales: RFC + Nombre o Razón Social + Domicilio Fiscal + Uso CFDI \*\*
- D10 Pagos por servicios educativos-colegiaturas (No aplica para Persona Moral)
- G01 Adquisición de mercancías
- G03 Gastos en general
- P01 Por definir

| - 1 |   |
|-----|---|
|     |   |
|     | _ |
| Ľ   |   |
| ×.  |   |

# 2. REVISIÓN Y CONFIRMACIÓN

Un asesor especializado revisará tu solicitud. Si los datos son correctos generará el registro de los datos fiscales que proporcionaste y vía correo electrónico te confirmará que tu registro se llevó a cabo.

## 3. DESCARGA TU FACTURA

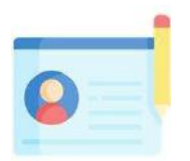

Una vez que recibas el correo de confirmación del alta de tus datos fiscales podrás realizar tu pago y 24 horas después descargar tu factura.

- Ingresa a: <u>www.unitec.mx</u>
- Selecciona Menú  $\rightarrow$  comunidad  $\rightarrow$  UNITEC  $\rightarrow$  Factura Electrónica.
- Ingresa usuario y contraseña.
- Una vez en la página solo deberás llenar el campo de sucursal de acuerdo a tu campus y dar click en buscar.

| IMPORTANTE                                                              |                                                                         |  |
|-------------------------------------------------------------------------|-------------------------------------------------------------------------|--|
| *Los correos de tu campus se encuentran publicados<br>en redes sociales | **En el uso del CFD sólo se puede elegir 1 de la<br>lista.              |  |
|                                                                         | envía un correo electrónico a finanzas de tu campus con los datos de tu |  |

\*\* En caso de no visualizar tu pago después de 24 horas hábiles